1. Créez un espace collaboratif en suivant les étapes pas à pas (nommez l'espace, le décrire...)

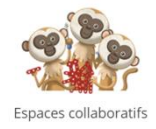

2. Dans la 2ème étape, gardez bien le fil d'actualité.

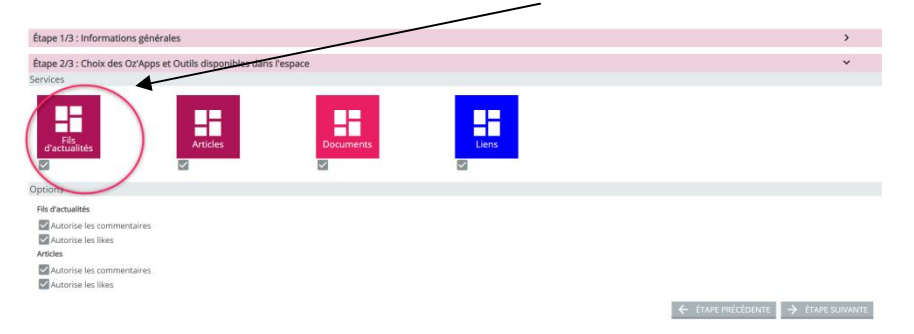

3. Complétez l'étape 3 en y ajoutant les élèves.

4. Lorsque l'espace collaboratif est créé, sélectionnez alors "**fil d'actualité**" puis cliquez comme si vous vouliez ajouter des documents.

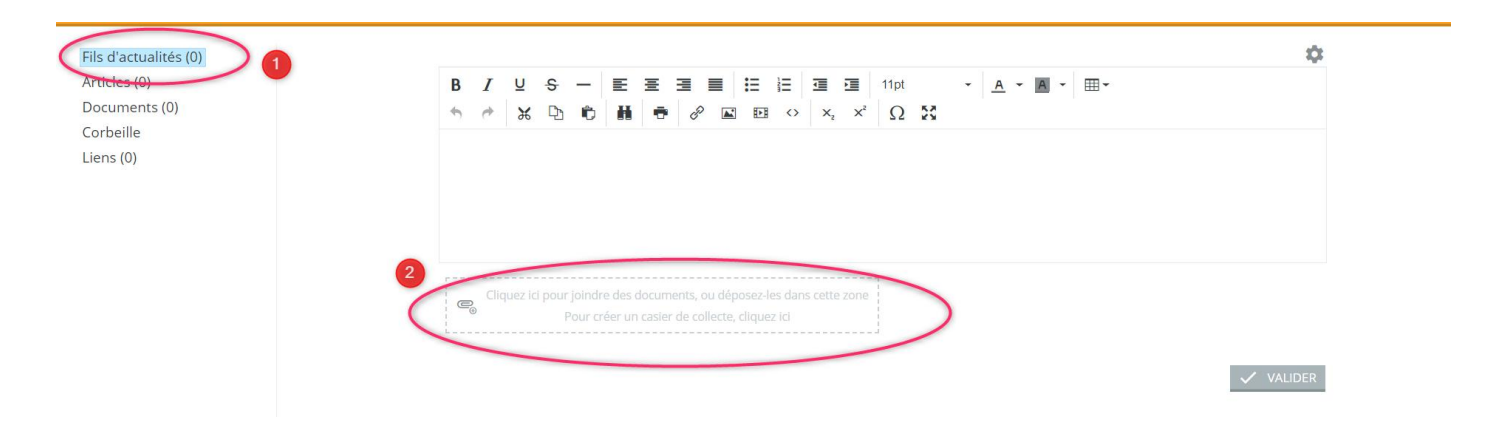

5. Vous avez alors le choix d'ajouter plusieurs médias. Choisissez "**casier de collecte".** 

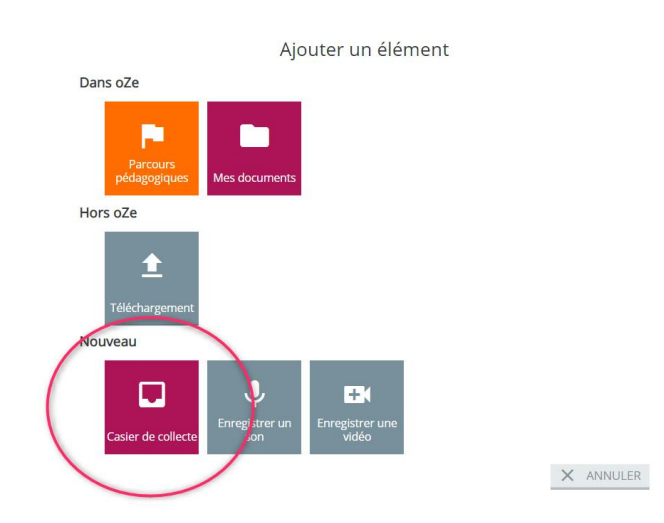

6. Une nouvelle fenêtre s'ouvre, paramétrez le casier :

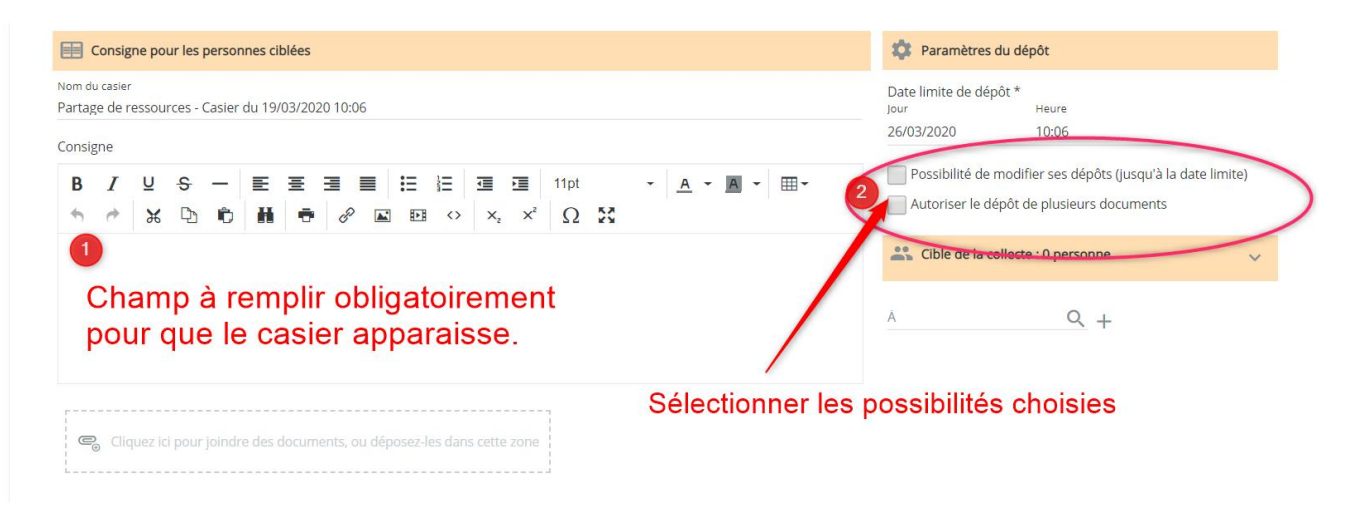

Par défaut toutes les personnes de l'espace collaboratif sont sélectionnées. Vous pouvez faire le choix de n'en sélectionner que quelques unes. Toutefois, elles doivent faire partie des personnes autorisées à accéder à cet espace (paramétrage en 3ème étape.)

## Avantage :

Le travail renvoyé par l'élève ne sera pas visible par les autres élèves.